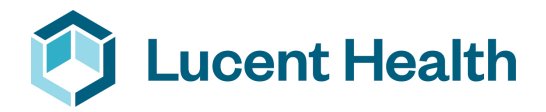

# YOUR MEMBER PORTAL

Lucent Health provides you with a member portal to view and maintain your health plan information. More specifically, the site allows you to view your health plan benefits and summaries, print a temporary ID card, find a network healthcare provider and view your healthcare claims.

## ACCESS

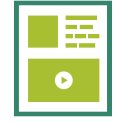

### **CREATE AN ACCOUNT**

Visit **mylucenthealth.com** and click Register Account. Accept the Terms & Conditions and create a username and password to gain access to the portal.

Contact Us Find a Provider Form

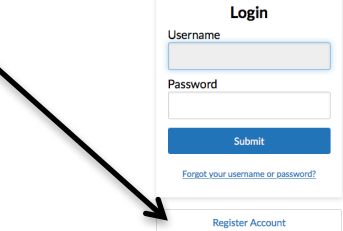

Claims

Home My Coverage

Welcome

w

#### What's Here?

Login or create an account to view and maintain your health plan information. From this site you'll be able to:

- · View your health plan benefits and summaries
- Print a temporary ID card
  Find a network healthcare provider
- View your healthcare claims and deductible/out of pocket balances

In order to complete registration you'll need information from your health coverage ID card.

**Quick Links** 

## CAPABILITIES

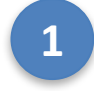

### HOME PAGE

From the home page, you can –

- Use the header links to access specific pages – Claims, Find a Provider, etc.
- Access quick links to other key areas of the site
- View a quick summary of your coverage and any recent claims

| Grant / Deny Access to N     Image: pbm     PHCS | Ay Account                                                                                                    |
|--------------------------------------------------|----------------------------------------------------------------------------------------------------|
| PBM PHCS                                         | .,                                                                                                    |
| * PHCS                                           |                                                                                                    |
|                                                  |                                                                                                    |
| Contact Your Plan                                |                                                                                                    |
| For questions or comments you health plan at:    | u can contact you                                                                                                  |
| Mon - Thurs, 7:30am -<br>4:30pm CST              | (800) 411-<br>3650                                                                                                 |
| Fri, 7:30am - 4:00pm CST                         | (800) 411-<br>3650                                                                                                 |
|                                                  | For questions or comments yo<br>health plan at:<br>Mon - Thurs, 7:30am -<br>4:30pm CST<br>Fri, 7:30am - 4:00pm CST |

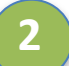

## **ADDITIONAL PAGES**

My Coverage -

- Check Accumulators for you and your dependents
- Obtain a temporary ID card

Claims –

- Check claim status
- Obtain copy of EOBs

**Contact Us –** Fill out the Contact Us form and someone will reach out to you to answer your question **Find a Provider –** Takes you to your provider's search page

Forms – Contains a copy of your SPD and other pertinent forms for your health plan